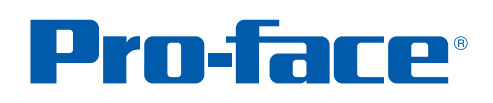

GP3000シリーズ編 保守保全担当者様向け いいのない 02 さらにパーツに安全機能も 05 0 セキュリティ機能強化! 既存の画面に誤操作防止と 03 01 過去の作画資産を 寺間 お手軽な置き換えで かからない! 記録管理できる! 動作確認できる! 画面転送せずにPC上で 幅機能アッフ! も コスト : も 株式会社ティシークル www.proface.co.jp

BF/IP0908-TEQ11A-01

製

品

テクニック集

別

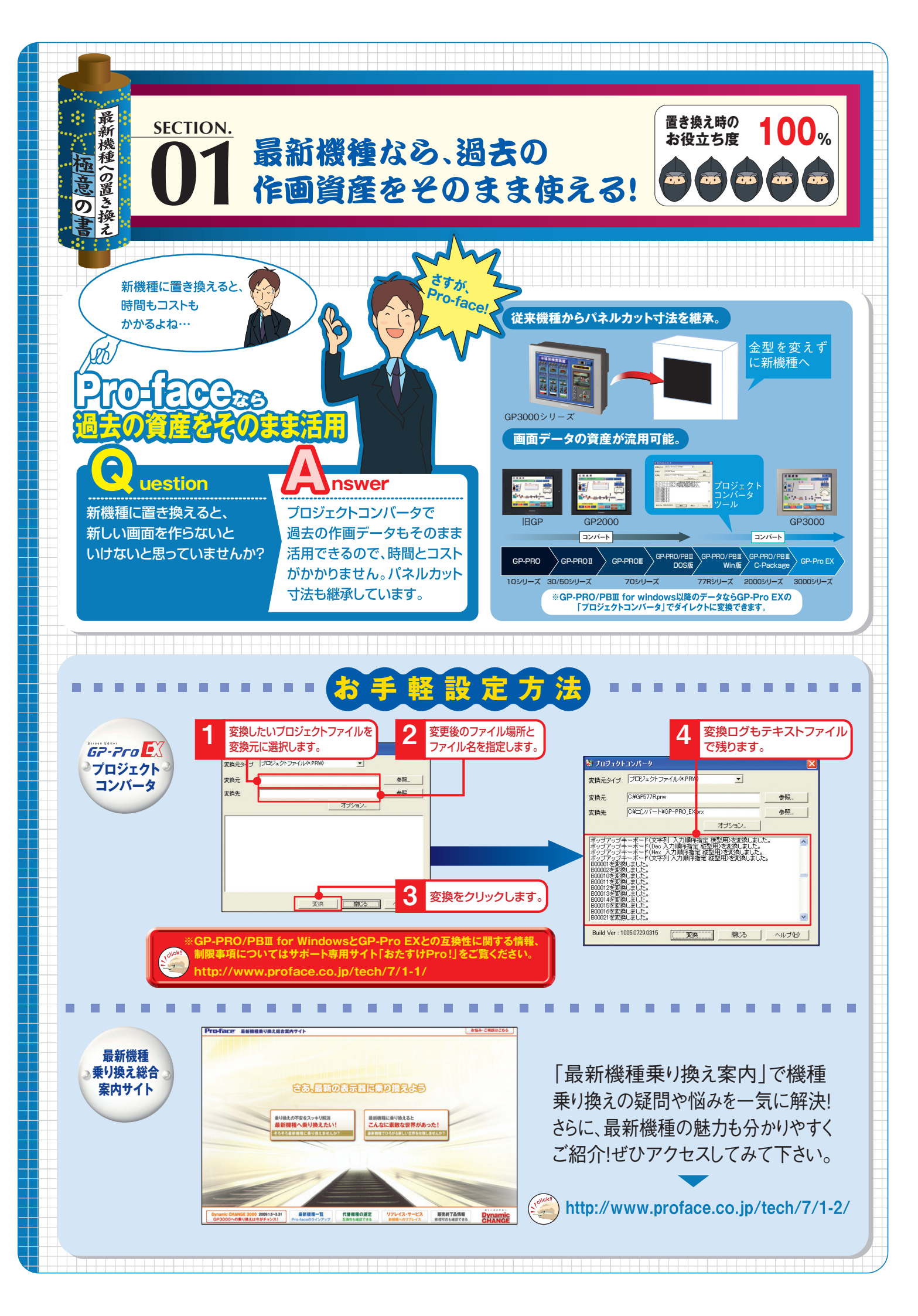

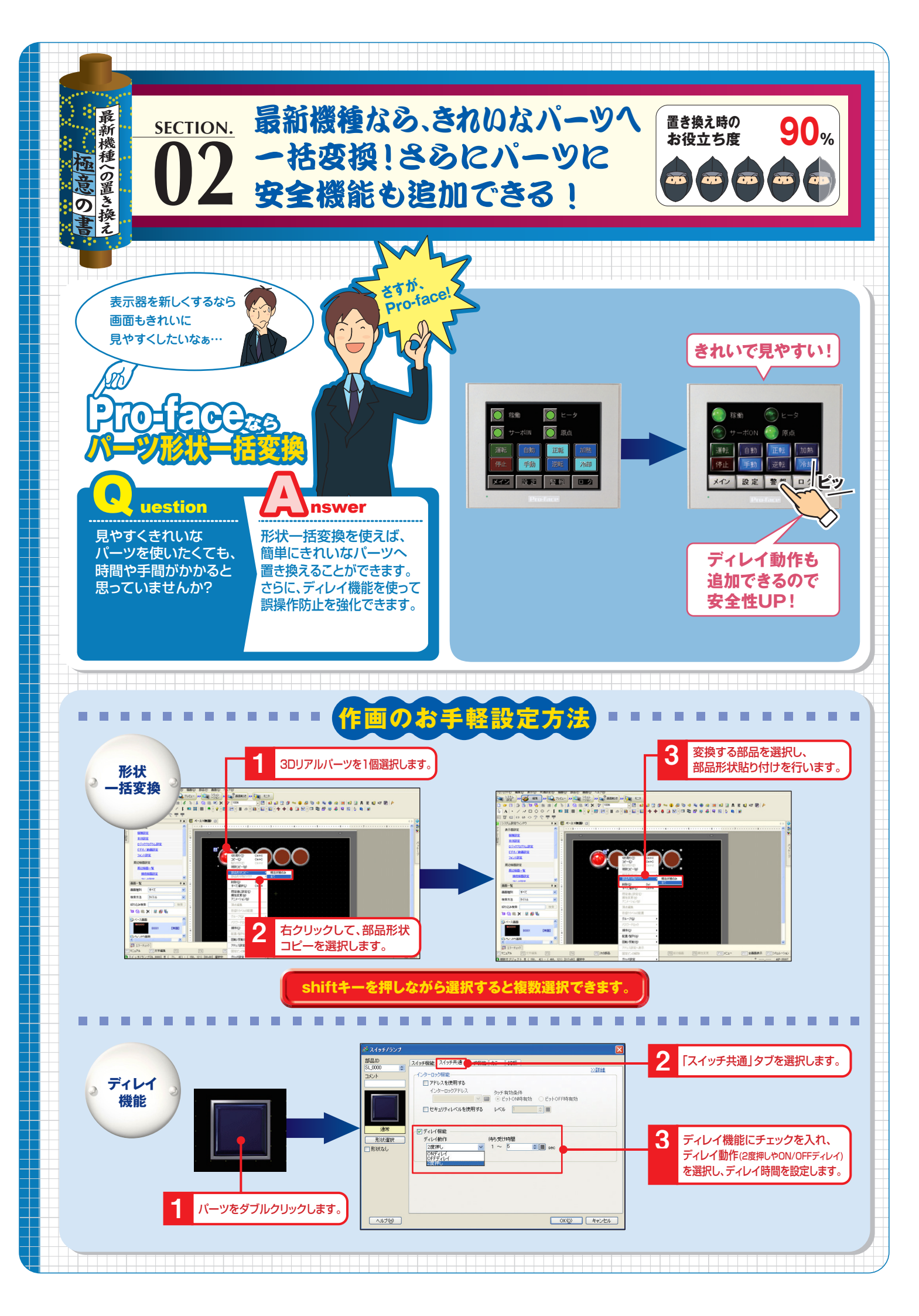

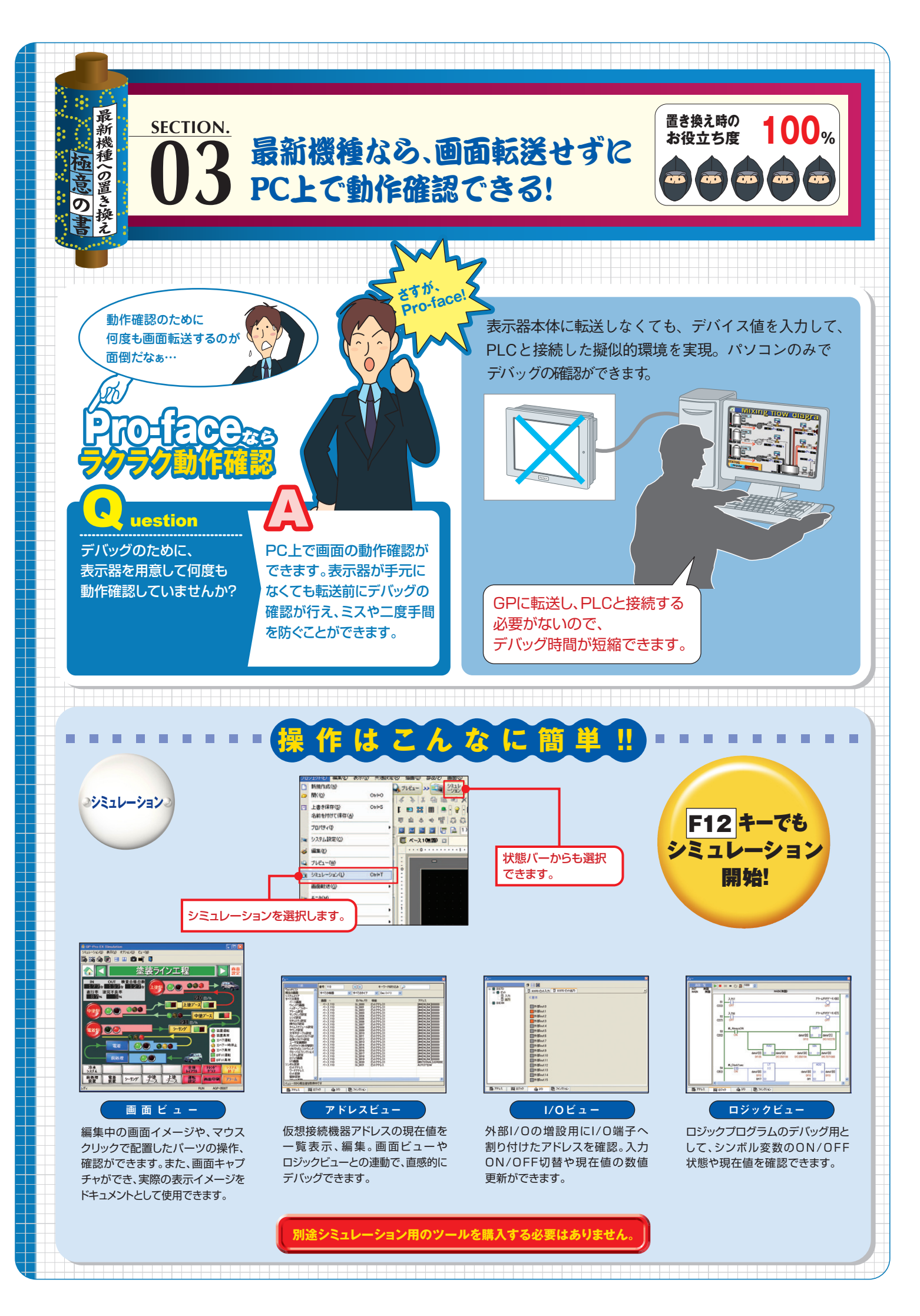

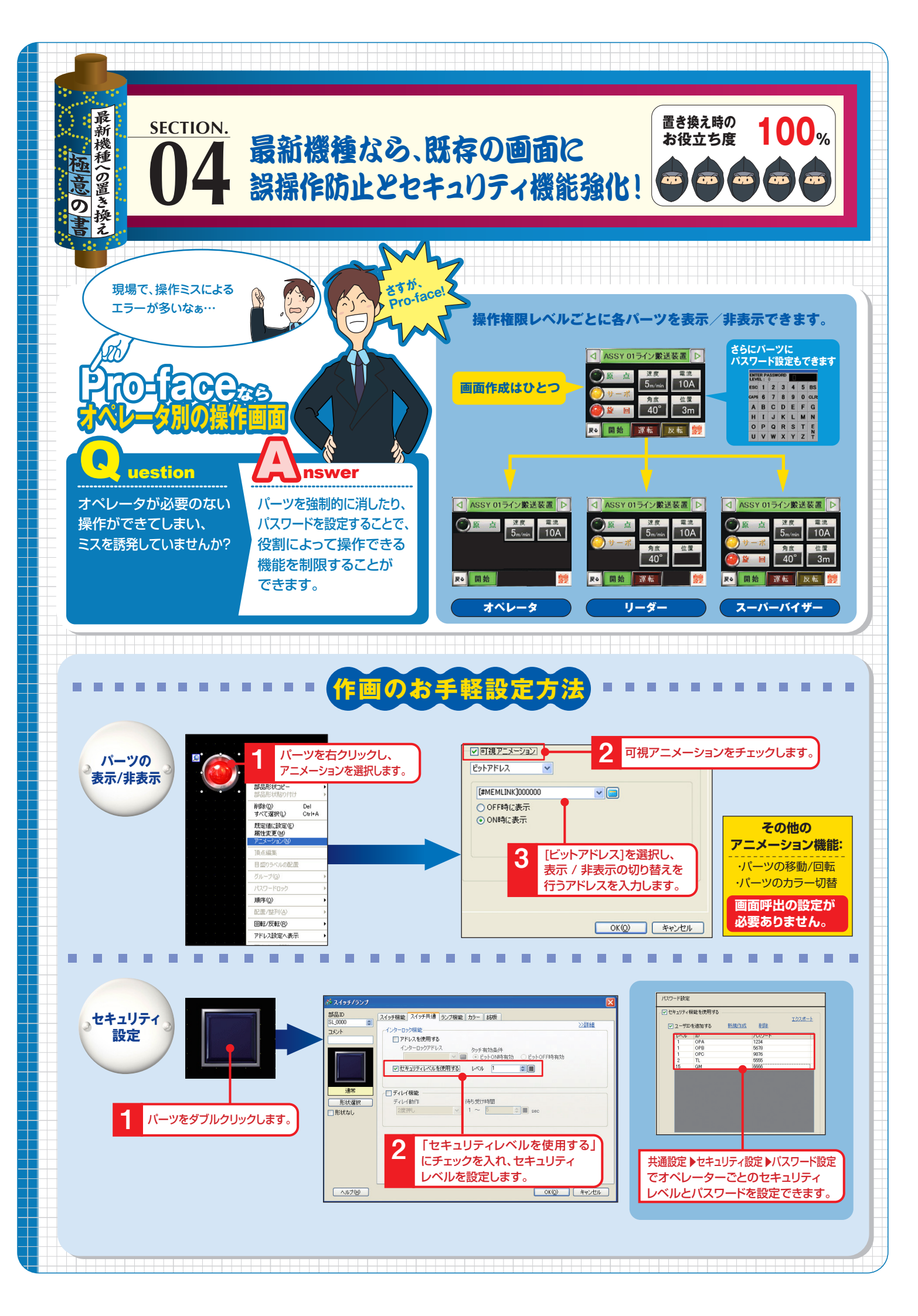

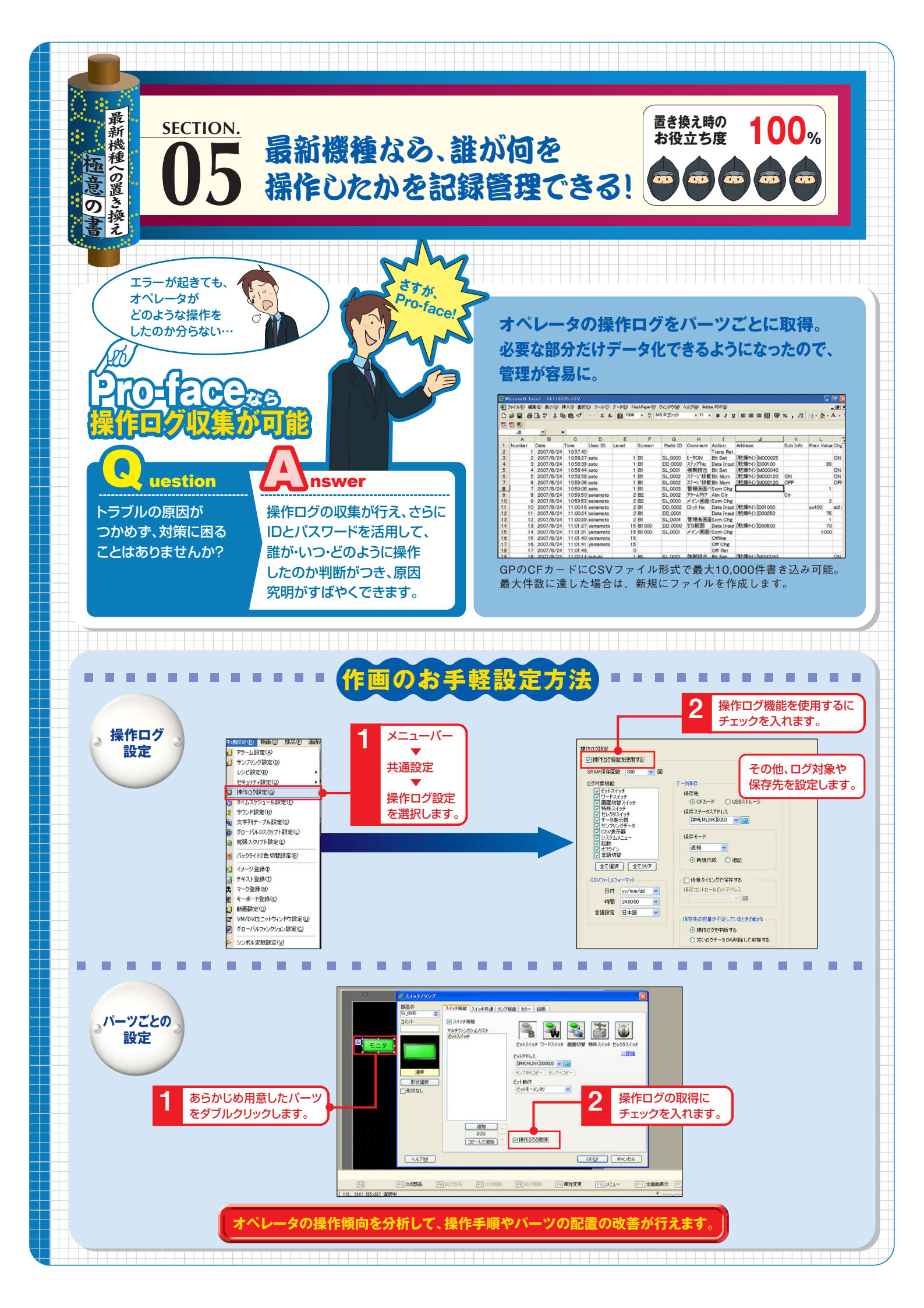

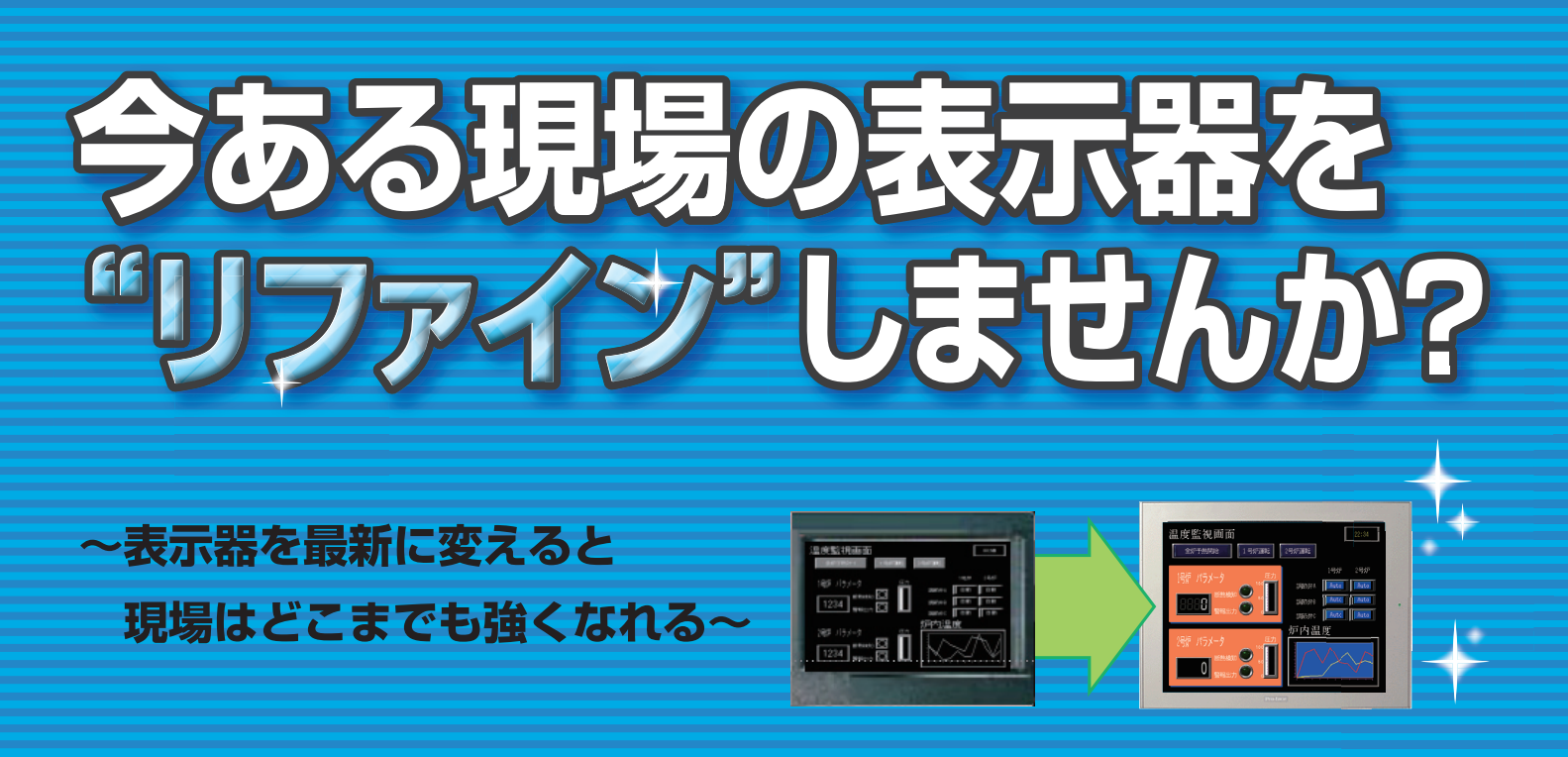

| 表示器を変えて機能UPも実践できるリファインセミナー<br>最新表示器を使えば、劇的に変わるカイゼン方法をご提案いたします。みなさまの不安になる<br>作画データの活用も、だれでもかんたんにすぐできる方法を実際の作業をまじえてご紹介します。<br>リファインとは…表示器の置き換え(リプレース)をする際に、簡単に新機能を追加することで新たなソリューションを実現することです。 |                                                                                                    |      |
|----------------------------------------------------------------------------------------------------|----------------------------------------------------------------------------------------------------|------|
| 【第1部】<br>画面データの互換性<br>~コンバート体感~                                                                                                    | 【画面データの互換性について】<br>●最適な表示器の選び方<br>●旧デジタル表示器からの画面データ受信方法<br>●旧画面データからの簡単なコンバート方法<br>●画面データの送信方法               | 120分 |
| <b>【第2部】</b><br>最新表示器を使った<br>カイゼンのご提案<br>〜ソリューション体感〜                                                                                                    | 【最新表示器のご提案】<br>●「安全」「eco省エネ」「異常の早期発見/対策」「品質向上」「見える化」<br>「コスト削減」のご提案<br>●表示器を使ったデモンストレーション<br>●アプリケーション事例のご紹介 | 45分  |
| 【 <b>第3部</b> 】<br>導入後も万全のサポート                                                                                                    | 【プレゼンテーション】<br>●グローバルサポート(販売、サポート)紹介<br>●国内サービス&サポート紹介<br>●リプレース請負のご紹介<br>●安心の修理&保証体制                        | 30分  |

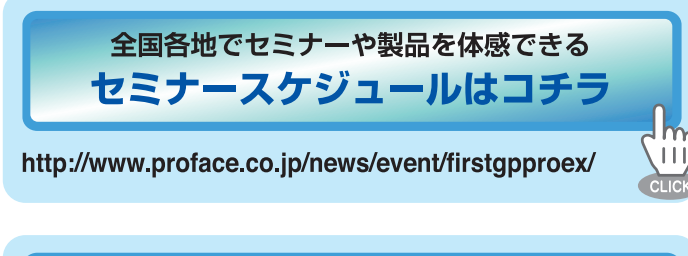

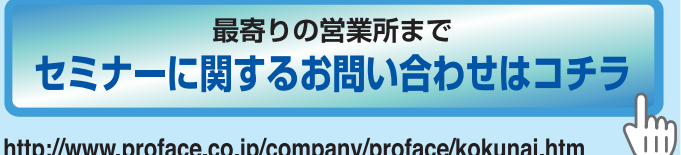

http://www.proface.co.jp/company/proface/kokunai.htm

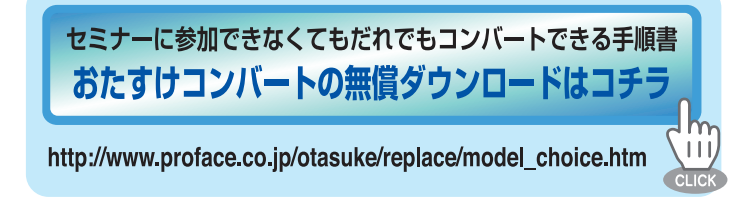

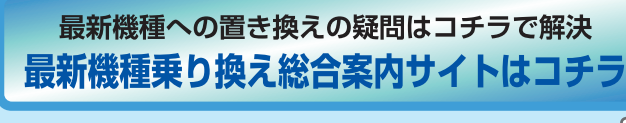

http://www.proface.co.jp/norikae/

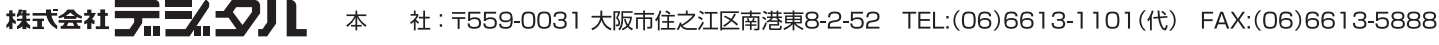